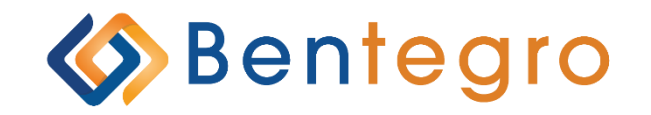

# Decision Tool User Guide: Individual

### Table of Contents

| Product Availability                                |    |
|-----------------------------------------------------|----|
| Agent Experience Flow                               | 6  |
| Login Information                                   | 7  |
| Individual Listing – Landing Page                   |    |
| Agent Account Verification                          |    |
| State License Confirmation                          | 8  |
| Carrier License Confirmation                        | 9  |
| Marketplace Information                             |    |
| Managing Prospect and Client list                   |    |
| Adding Prospective Customer                         |    |
| Sales and Enrollment                                |    |
| Selecting Product to Offer                          |    |
| Determining the appropriate Coverage and Quoting    |    |
| Generating Proposal                                 |    |
| The Application Process                             |    |
| Summary Page                                        |    |
| Initiating the e-Sign Process – An Overview         |    |
| Initiating the e-Sign Process – In person           |    |
| Initiating the e-Sign Process – Remote              | 21 |
| Submit to Carrier                                   |    |
| On-Exchange Process via Health Sherpa               | 24 |
| Privacy Policy Review                               | 24 |
| Primary Contact Information                         | 25 |
| Primary Contact Information                         |    |
| Verify Identity                                     |    |
| Household – Who's Applying                          |    |
| Household – Residence                               |    |
| Additional Information – Other Family Relationships |    |
| Additional Information – Non tax filer household    |    |
| Members – Applicants                                |    |
| Members – Applicants                                |    |
| Income – Income Information                         |    |

| Additional Questions – Extra Help                              |    |
|----------------------------------------------------------------|----|
| Additional Questions - Coverage                                | 35 |
| Additional Questions – Extra Help                              |    |
| Finalize - Review                                              |    |
| Finalize – Tax Attestation                                     |    |
| Finalize – Sign and Submit                                     |    |
| Review Eligibility Results                                     |    |
| Inform and Track                                               |    |
| Producer next steps and application tracking                   | 40 |
| Managing your Book of Business: Advanced Search                | 41 |
| Access Training / BCBS Marketing / Training Resource Materials | 42 |
| Questions                                                      | 42 |

### **Agent Experience Flow**

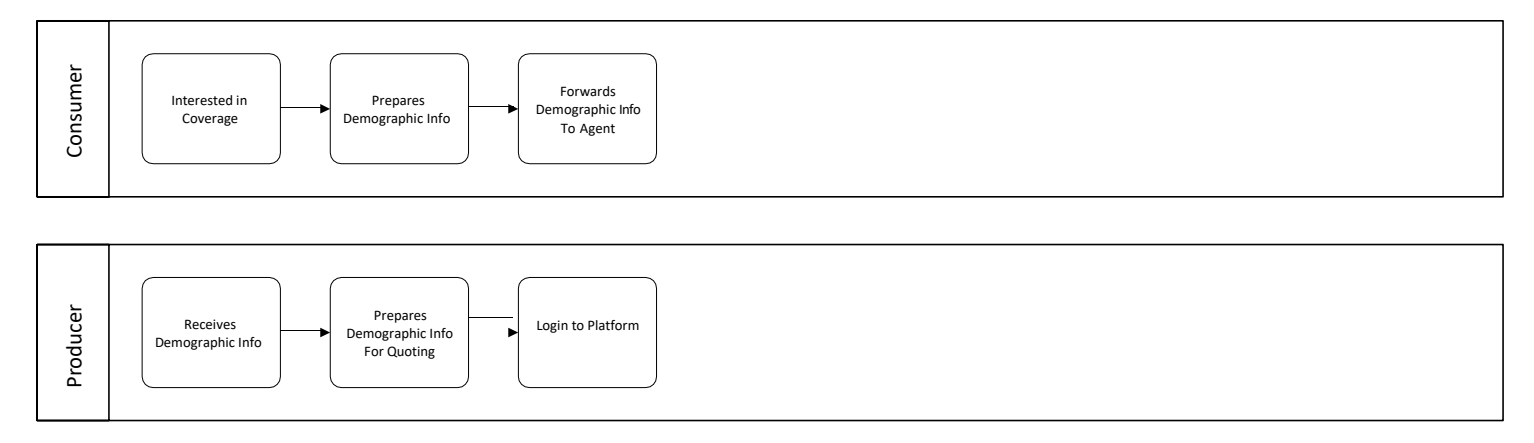

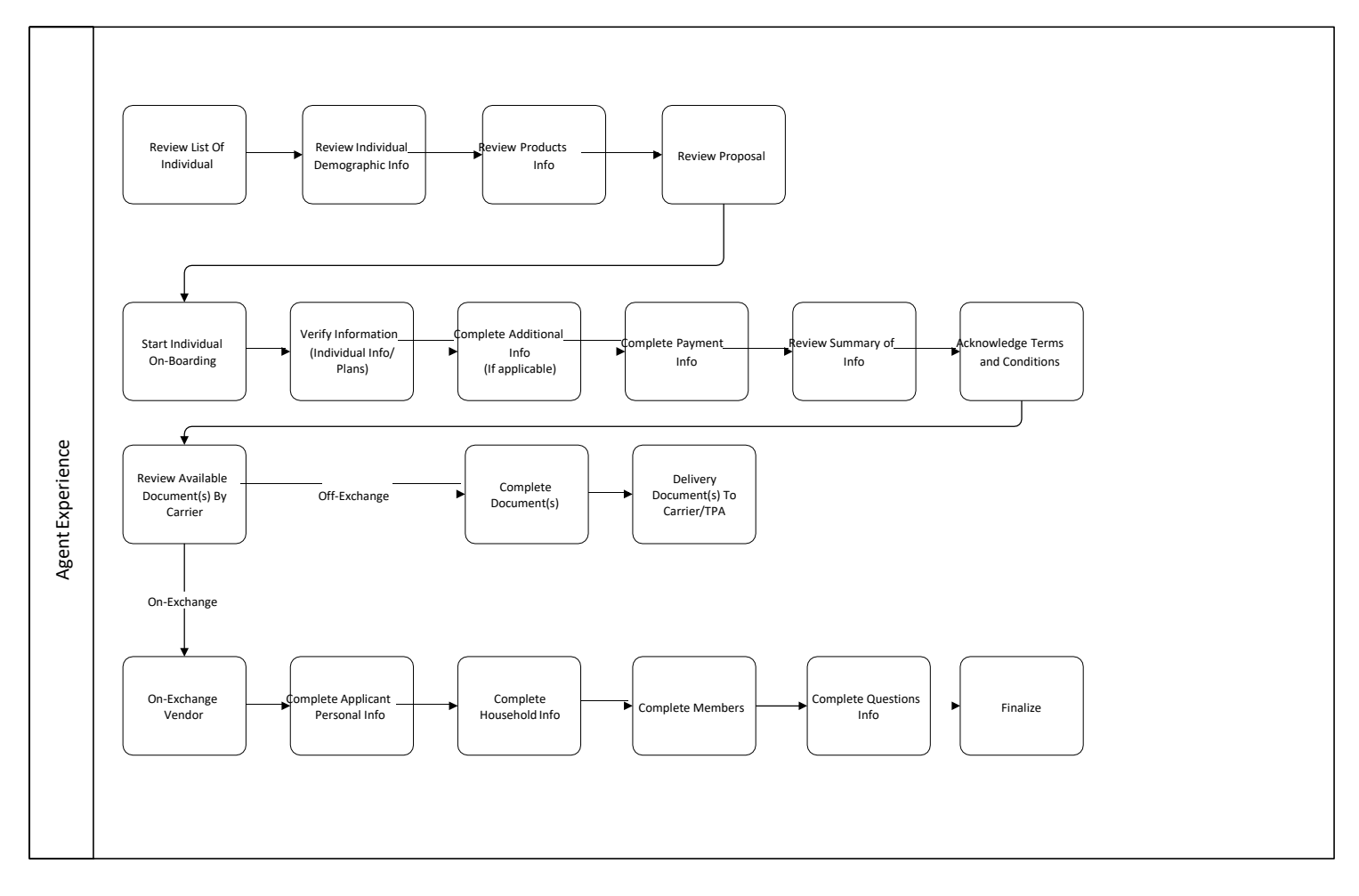

### Individual Listing – Landing Page

1. Note: The Drop-down is where you will navigate between available screens.

| 📽 Home > Individual Listing                                                                               | ≡ Man                       |
|----------------------------------------------------------------------------------------------------|-----------------------------|
| Individual Listing<br>In this page you can see the Individual prospects and clients.<br>Prospects Clients |                             |
| Advanced Search                                                                                           | ❤ Show                      |
| Individual Listing                                                                                        | Clear litters Clear litters |

### **Agent Account Verification**

You **MUST** be appointed with BCBS and assigned a BCBS producer number prior to being able to begin quoting / onboarding.

### **State License Confirmation**

From the MENU drop-down, click on Agent Management > Licensing Information > JUMP TO drop-down > State Licenses Review the agent state licenses listed and confirm that the list is accurate.

• Note: The Agent is unable to edit or add any state license.

|                               | 👫 Home >                     | Agency Manag                 | ement > Lice          | nsing Informatio           | n > State Li     | icense Ju       | mp To 🔹            | -                        |               |
|-------------------------------|------------------------------|------------------------------|-----------------------|----------------------------|------------------|-----------------|--------------------|--------------------------|---------------|
|                               | lueCross<br>lueShield        |                              |                       |                            | 877              | -699-5849   🗹 C | ontact Us   Welc   | come, Demo Agent Statefa | arm   🕞 Logou |
| N Home > Agent≬               | Management > Licensing Infor | mation > State Licenses Jump | p To 👻                |                            |                  |                 |                    |                          | ≡ Menu        |
| Agent Name:<br>Demo Agent Sta | tefarm                       |                              | 55N:                  | Access Code:<br>56B214D93C | 45               |                 | Agent St<br>Active | tatus:                   |               |
| State Licenses                |                              |                              |                       |                            |                  |                 |                    |                          |               |
| State                         | T NPN                        | ▼ State License Numb         | per 1                 | Effective From             | ▼ Effective Till | T               | Resident           | ▼ Status                 |               |
| ID                            | 00000000011                  | 000000000011                 |                       | 01/01/2021                 | 12/31/2099       |                 | No                 | Active                   |               |
| Edit State Li                 | icense                       |                              |                       |                            |                  |                 |                    |                          |               |
| * - Indicates a requi         | ired field                   |                              |                       |                            |                  |                 |                    |                          |               |
| State: *                      |                              |                              | Status: *             |                            |                  | Is Resident: *  |                    |                          |               |
| MO                            |                              | >                            | Active                |                            | ~                | No              |                    |                          | ~             |
| NPN: *                        |                              |                              | State License Number: |                            |                  |                 |                    |                          |               |
| 00000000011                   | L                            |                              | 00000000011           |                            |                  |                 |                    |                          |               |
| Effective From: *             |                              |                              | Effective Till: *     |                            |                  | Coverage Type:  |                    |                          |               |
|                               |                              |                              |                       |                            |                  |                 |                    |                          |               |

### **Carrier License Confirmation**

From the MENU drop-down, click on Agent Management > Licensing Information > JUMP TO drop-down > Carrier Licensing > Add Carrier License > Complete all fields with an \* and click save when complete.

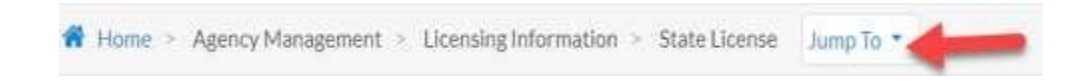

See the below for instructions on how to request appointment.

Multi-Office Agents - You will need to request a separate appointment for your MOA and Legacy offices.

- 1. From the "Jump To" Box, Click on Carrier License.
- 2. Click on Add Carrier License.
- 3. Fill in all the boxes:
  - Segment Select "Individual" Carrier Select only the carrier for your state
  - Coverage Type Individual Medical and Dental/Vision (Where Applicable) General Agency (GA) – Select IPSI
  - Carrier Producer Number Type 7 zeroes Example: 0000000 Effective From – Enter Today's Date
  - Effective Till Enter 1/1/2099
  - Commission Paid Select General Agency (Note An option must be selected but will not impact how agents are compensated)

|                                 | lueShield                               |                                                                                                    |                                              |                              | • 077-077-3047 [        | TERMINE, DE             |                   |
|---------------------------------|-----------------------------------------|----------------------------------------------------------------------------------------------------|----------------------------------------------|------------------------------|-------------------------|-------------------------|-------------------|
| Home > Agent1                   | Management > Licensing Informat         | ion > Carrier License Jump To                                                                                                    |                                              |                              |                         |                         | =                 |
| sent Name:<br>emo Agent Sta     | itefarm                                 |                                                                                                    | SSN:                                         | Access Code:<br>56B214D93C45 |                         | Agent Status:<br>Active |                   |
| arrier License:                 |                                         |                                                                                                    |                                              |                              |                         |                         | Add Carrier Licer |
| igment                          | T Carrier T                             | Coverage Type                                                                                                    |                                              | State                        | Carrier Producer Number | T Effective From        | T Effective Till  |
| lividual                        | Blue Cross Blue Shield of<br>California | Individual Health Insurance Off<br>Individual Health Insurance On I<br>Individual Dental Insurance On I<br>Individual Dental Insurance Off | Exchange<br>Exchange<br>Exchange<br>Exchange |                              | TF000000011             | 01/01/2021              | 12/31/9999        |
| Individual                      |                                         | v                                                                                                    | Blue Cross Blue Shield                       | of California                | - 4 selected            | 3                       |                   |
| A:*                             |                                         |                                                                                                    |                                              |                              |                         |                         |                   |
| INSURANCE PI                    | ACEMENT SERVICES INC                    | ~                                                                                                    |                                              |                              |                         |                         |                   |
| State :*                        |                                         |                                                                                                    |                                              |                              |                         |                         | Select All   Clea |
| 🗹 California                    |                                         |                                                                                                    |                                              |                              |                         |                         |                   |
|                                 | Number *                                | E                                                                                                    | ffective From: *                             |                              | Effective Ti            | II:*                    |                   |
| arrier Producer                 | Promotion.                              |                                                                                                    | 01/01/2021                                   |                              | MM/DD/1                 | nnnr                    |                   |
| arrier Producer<br>TF0000000011 | L                                       |                                                                                                    | OD OD LOLA                                   |                              |                         |                         |                   |
| arrier Producer<br>TF0000000011 |                                         |                                                                                                    |                                              |                              |                         |                         |                   |

4. Be sure to Select save when complete!

**NOTE:** It may take up to five business days to process your appointment with BCBS, after your licensing requirements have been verified.

### **Marketplace Information**

NOTE – You must complete and save all of the required information on the Marketplace Information page in order to quote marketplace (on-exchange) subsidized and non-subsidized coverage.

From the MENU drop-down, click on Agent Management > Licensing Information > JUMP TO drop-down > Marketplace Information

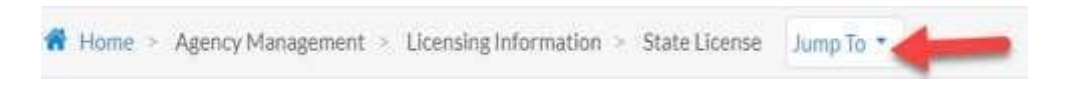

- 1. Enter the following information into the appropriate fields (required fields noted with asterisk):
  - Marketplace Type\* Select 'Federal'
  - Coverage Type\* Select all of the following --
    - Individual Health Insurance–On-Exchange
    - Individual Health Insurance Off-Exchange
    - Individual Dental Insurance On-Exchange
    - Individual Dental Insurance Off-Exchange
  - Marketplace ID\* Add your marketplace ID (created during your marketplace certification)
  - Effective From\* Input today's date
  - Effective Till\* Input 1/1/2099
  - Status\* Select 'Active'
  - Add Attachment\* (This is a required one-time process)
    - Select a (Document Type)
    - Enter a Description
    - Attach the required file (Supported file types : *pdf, png, jpeg, bmp, doc, xls Upload limit: 10MB*)
    - Be sure to Select when complete!
- 2. Be sure to Select save when complete!

| Home > Agent Management >           | Licensing Information > Marketplace Information Jump To - |                   |                              |                  |                         | ≡ Men           |
|-------------------------------------|-----------------------------------------------------------|-------------------|------------------------------|------------------|-------------------------|-----------------|
|                                     |                                                           |                   |                              |                  |                         |                 |
| Agent Name:<br>Demo Agent Statefarm |                                                           | SSN:              | Access Code:<br>B7026C6394A6 |                  | Agent Status:<br>Active |                 |
| Marketplace Information             |                                                           |                   |                              |                  |                         | Add Marketplace |
| Туре                                | ▼ Coverage Type                                           | Marketplace ID    | ▼ Effective From             | ▼ Effective Till | ▼ Status                |                 |
|                                     |                                                           | No Re             | cords Found!                 |                  |                         |                 |
| Add Marketplace                     |                                                           |                   |                              |                  |                         |                 |
| - Indicates a required field        |                                                           |                   |                              |                  |                         |                 |
| Marketplace Type: *                 |                                                           | Coverage Type: *  |                              | Marketplace ID:* |                         |                 |
| Select                              | ~                                                         | Select options    | S.                           | *******          |                         |                 |
| Vendor Marketplace ID:              |                                                           | Effective From: * |                              | Effective Till:* |                         |                 |
|                                     |                                                           | MM/DD/YYYY        |                              | MM/DD/YYYY       |                         |                 |
| Statuc.*                            |                                                           |                   |                              |                  |                         |                 |
| Active                              | ~                                                         |                   |                              |                  |                         |                 |
|                                     |                                                           |                   |                              |                  |                         |                 |
| Attachments                         |                                                           |                   |                              |                  |                         | Add Attachment  |
| Document Type                       | ▼ Docum                                                   | nent Name         | ▼ Description                |                  | ▼ Download              | Delete          |
|                                     |                                                           | No Re             | ecords Found!                |                  |                         |                 |
|                                     |                                                           |                   |                              |                  |                         | * Cancel B Save |

### **Managing Prospect and Client list**

| Attachments                                                                                                    |                 |                | Add Attachment    |
|----------------------------------------------------------------------------------------------------|-----------------|----------------|-------------------|
| Document Type                                                                                                    | ▼ Document Name | ▼ Description  | ▼ Download Delete |
|                                                                                                    | No              | Records Found! |                   |
| Add Attachment                                                                                                    |                 |                |                   |
| * - Mandatory fields                                                                                                    |                 |                |                   |
| Document Type: *                                                                                                    | Description:    | 🚯 File:*       |                   |
| Select                                                                                                    | ~               |                | Browse            |
| Select<br>Certificate of Naturalization<br>Certificate of Citizenship<br>Driver's License<br>Government Issued ID Card<br>Other<br>Passport<br>Permanent Resident Card<br>School ID Card (wphoto)<br>Tiribal Card<br>US Millisen Card |                 |                | 🗙 Cancel 😫 Save   |

Individual Listing: Once you have successfully logged in, you will be directed to the INDIVIDUAL LISTING screen. From this screen, you will be able to:

#### See your book of business of members and prospects

#### **Add New Prospects**

- You will be taken to a new screen where you put in your client's information.
   Use the Advance Search options to look up members or perspective members
- Note: to see the Advanced options go to page 14.
   Assist prospective members with completing the enrollment process (by selecting the appropriate icon under the COVERAGES column).

| 🕈 Home > Individual Listing                                                |                                      |               |          |            |              | 🔳 Menu                |
|----------------------------------------------------------------------------|--------------------------------------|---------------|----------|------------|--------------|-----------------------|
| Individual Listin<br>In this page you can see the Ind<br>Prospects Clients | g<br>lividual prospects and clients. |               |          |            |              | A floor               |
| Advanced Search                                                            |                                      |               |          |            |              | Show                  |
| Individual Listing                                                         |                                      |               |          |            | 8 Clear Filt | ers 🕒 Add Individual  |
| Agent                                                                      | T Name                               | Date Of Birth | Zip Code | State Code | Coverages    | Last Activity Date    |
| Demo Agent Statefarm                                                       |                                      | 01/01/1992    | 88029    | NM         | Y            | 02/26/2021 4:21:16 PM |
| Demo Agent Statefarm                                                       |                                      | 01/01/1959    | 87010    | NM         | ٣            | 02/26/2021 3:50:00 PM |
| Demo Agent Statefarm                                                       |                                      | 01/01/2015    | 87936    | NM         | ٣            | 02/26/2021 3:30:53 PM |

### **Adding Prospective Customer**

You must add a prospect customer before you start a quote!

1. Select the

• Add Individual button from the Individual Listing section

- 2. Enter the following information into the appropriate fields (required fields noted with asterisk):
  - a. Desired Coverage\*
  - b. Desired Start Date\*
  - c. First Name\*
  - d. Middle Initial
  - e. Last Name\*
  - f. Gender\*
  - g. Date of Birth\*
  - h. Tobacco User\*
  - i. Is Disabled?\*
  - j. ZIP Code\*
  - k. County\*
  - I. Email
- 3. What about Dependents?
  - a. Add the dependents by clicking Add Dependent button, and entering all the required information and selecting the 🖹 icon.
  - b. Remove the dependencies by selecting the Ø icon.
- 4. Select the save button to store all the demographics information.

| - 11-11-   |                                                                                                    |             |                                                                                                    |     |              |               |   |
|------------|----------------------------------------------------------------------------------------------------|-------------|----------------------------------------------------------------------------------------------------|-----|--------------|---------------|---|
| ar Linking |                                                                                                    |             |                                                                                                    |     |              | -             |   |
| P          | 1. Annala                                                                                                    | · · · · · · | A manual                                                                                                    | ÷., |              |               |   |
|            | Printer and Printer and Printe |             |                                                                                                    | _   |              | _             | - |
|            | 0                                                                                                    | -           |                                                                                                    |     |              |               |   |
|            | Income and                                                                                                    |             | Terror Bert Sale"                                                                                                    |     |              |               |   |
|            | the second second secon |             | and a state of the state of the |     |              |               |   |
|            | for here?                                                                                                    |             | +                                                                                                    |     | Children and |               |   |
|            | ( Page 4                                                                                                    |             |                                                                                                    |     | 114,000      |               |   |
|            | ( Sender"                                                                                                    |             | Table of Balls,"                                                                                                    |     | haberrola"   | in plantation |   |
|            | and .                                                                                                    | -           | Manifestrer                                                                                                    |     | - 10         | - 1m          |   |
|            | Springh?                                                                                                    |             | manuf -                                                                                                    |     | -            |               |   |
|            |                                                                                                    |             | (and the second second  | +2  |              |               |   |
|            | a second                                                                                                    |             | (Frank)                                                                                                    |     | (man)        | -model        |   |
|            |                                                                                                    |             |                                                                                                    |     |              |               |   |

### **Sales and Enrollment**

### Selecting Product to Offer

Access through a prospect or a client from your list.

How do I select products to quote/sell to the member/consumer?

- Select the appropriate DESIRED COVERAGE from the drop-down
- Select appropriate DESIRED START DATE from the calendar selection box
  - Note: The date will default to the NEXT AVAILABLE effective date
  - i. A policy sold and approved between 1<sup>st</sup> and 15<sup>th</sup> are effective the 1<sup>st</sup> of the next month (i.e., policy approved on 2/2/19 would be effective 3/1/19)
  - ii. After the 15<sup>th</sup> and the effective date is the 1<sup>st</sup> of the month of the subsequent month (i.e., policy sold on 2/20/19 would be effective 4/1/19)
- 2. Confirm (or edit as needed) the details in the BASIC INFORMATION section
  - a. This information will auto-populate the application at a later stage in the process. Ensure this information is correct as entered to save time during the application process.
  - b. An email address will be necessary for the E-Sign process and future electronic communications. The member may opt out of participating in E-Sign and electronic communications, though that is the most secure method
  - c. Add additional dependents by selecting the button. NOTE: This option is only available for VISION products
- 3. Select the member/consumer.

button to view available plans and pricing based on the ZIP code provided for the

| Desired Coverage:*    |         | Desired Start Date: |                                                                                                  |                   |                                                                                                    |                                                |                                                                                            |
|-----------------------|---------|---------------------|--------------------------------------------------------------------------------------------------|-------------------|----------------------------------------------------------------------------------------------------|------------------------------------------------|--------------------------------------------------------------------------------------------|
| Select                | ~       | 03/16/2019          | 0                                                                                                |                   |                                                                                                    |                                                |                                                                                            |
| First Name:*          |         | MI:                 |                                                                                                  | Last Name:"       |                                                                                                    |                                                |                                                                                            |
| Demo                  |         |                     |                                                                                                  | Producers         |                                                                                                    |                                                |                                                                                            |
| Gender:"              |         | Date of Birth:"     |                                                                                                  | Tobacco Use?*     | Is Disabled? *                                                                                                    |                                                |                                                                                            |
| Male                  | ~       | 01/01/1942          | m                                                                                                | No 💙              | No                                                                                                    |                                                |                                                                                            |
| Zip Code:*            |         | County:"            |                                                                                                  | State:            |                                                                                                    |                                                |                                                                                            |
| 60601                 |         | Cook                | ~                                                                                                | IL.               | ~                                                                                                    |                                                |                                                                                            |
| Email:                |         | Phone:              |                                                                                                  | Height:           | Weight:                                                                                                    |                                                |                                                                                            |
| someone@example.com   |         | <u> </u>            |                                                                                                  | Feet Inches       | Ibs                                                                                                    |                                                |                                                                                            |
|                       |         |                     |                                                                                                  |                   |                                                                                                    |                                                |                                                                                            |
| Dependent Information |         |                     |                                                                                                  |                   | Add Dependent                                                                                                    |                                                |                                                                                            |
| 1.12                  | Sec. in | Date Of Birth       | 🚺 Tobr                                                                                           | acco Use ?        | Action                                                                                                    |                                                |                                                                                            |
| Relationship Type     | Gender  |                     |                                                                                                  |                   |                                                                                                    |                                                |                                                                                            |
| Relationship Type     | Gender  | No Records          |                                                                                                  |                   | 4                                                                                                    | <u>)</u>                                       | *                                                                                          |
| Relationship Type     | Gender  | No Records          |                                                                                                  |                   | 🖺 Save 🔍 View Plans                                                                                                    | 2                                              | Reductive Descriptions                                                                     |
| Relationship Type     | Gender  | No Records          | 24 American<br>Jonathan                                                                          | P                 | ans                                                                                                    | -                                              | R tallake Describer on                                                                     |
| Relationship Type     | Gender  | No Records          | 24 Decision<br>20million<br>• Corpory                                                            | P<br>Mettines Dep | El Save Q. View Plans<br>lans                                                                                                    |                                                | neithe Professor<br>and Professor<br>Adapta                                                |
| Relationship Type     | Gender  | No Records          | 24 Prestant<br>Stand Day<br>Company<br>⊡the Cons and The Shat<br>• Masting Prentum               | erfilmen Dg B     | Stre Q View Plans ans MucCress Hawhield fillings uscCare Direct Brans 401 with Advocat                                                                                                    | Euror<br>Bin                                   | Keinke Paretheense<br>Sorte 7<br>Jahren () to-Cali Date<br>Augus                           |
| Relationship Type     | uender  | No Records          | 24 American<br>about these<br>Company<br>Charlos Com and the their<br>Manifold Provider<br>State | Matteries DQ P    | Savel Q. View Plans     Savel Q. View Plans     Savel Constitution     Constitution     Constitution     Savel Constitution     Savel Constitution     Savel Constitution     Savel Constitution     Savel Constitution     Savel Constitution | 2<br>2<br>2<br>2<br>2<br>2<br>2<br>2<br>2<br>2 | Excite Province was<br>Sector in<br>Antones<br>S317.67 ment<br>S317.67 ment<br>Composition |

DISCLAIMER: All monthly premium values are for illustrative purposes and may not reflect actual

### **Determining the appropriate Coverage and Quoting**

The Plan Information page will allow you to quote multiple Individual Health products to prospects at one time. Available plans shown will be based on the demographic information you have provided.

- 1. You may toggle between each of the categories shown to determine if any additional products will help your client to complete their health profile.
- 2. Sort and Filter options can be applied to find the best option based on the needs of the consumer.
- 3. Select the COMPARE checkbox to compare products of the same category
  - a. View and compare product summaries or all product details
  - b. Highlight similarities or differences on the screen
  - c. Export compared plans to Excel by selecting the EXPORT SELECTED PLANS on the comparison view screen

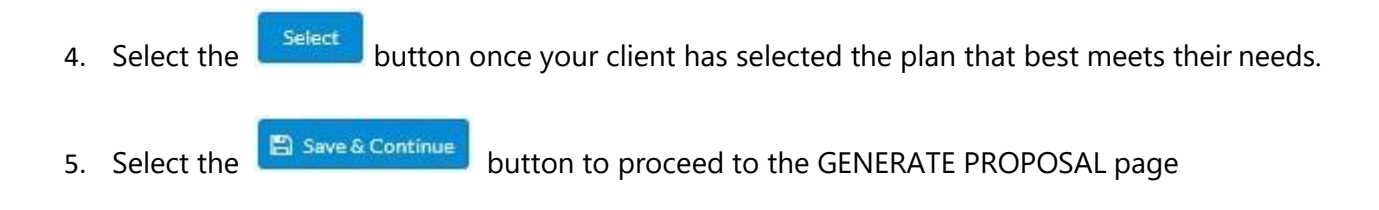

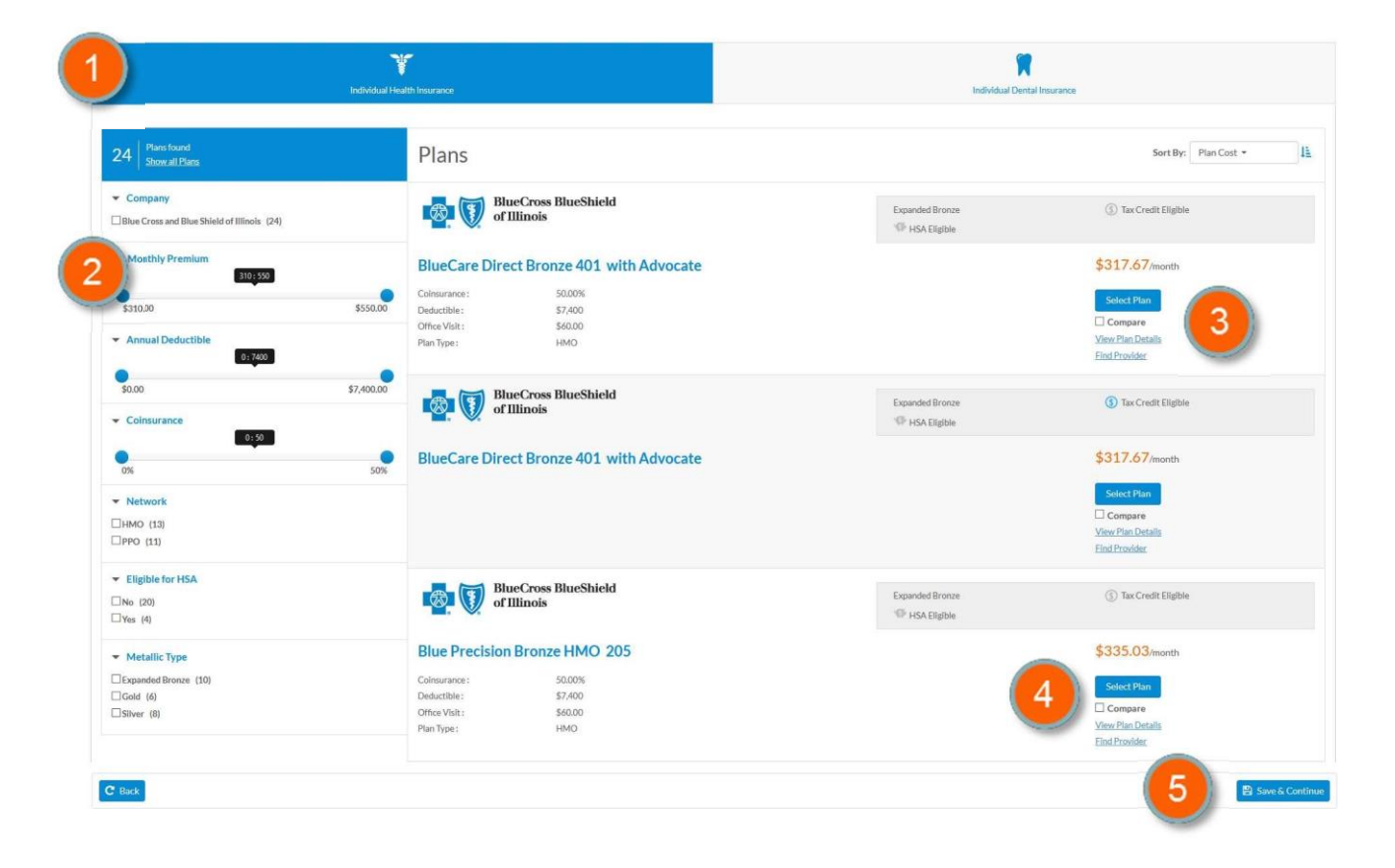

DISCLAIMER: All monthly premium values are for illustrative purposes and may not reflect actual values.

### **Generating Proposal**

1. Select the plan(s) being considered by the member/consumer.

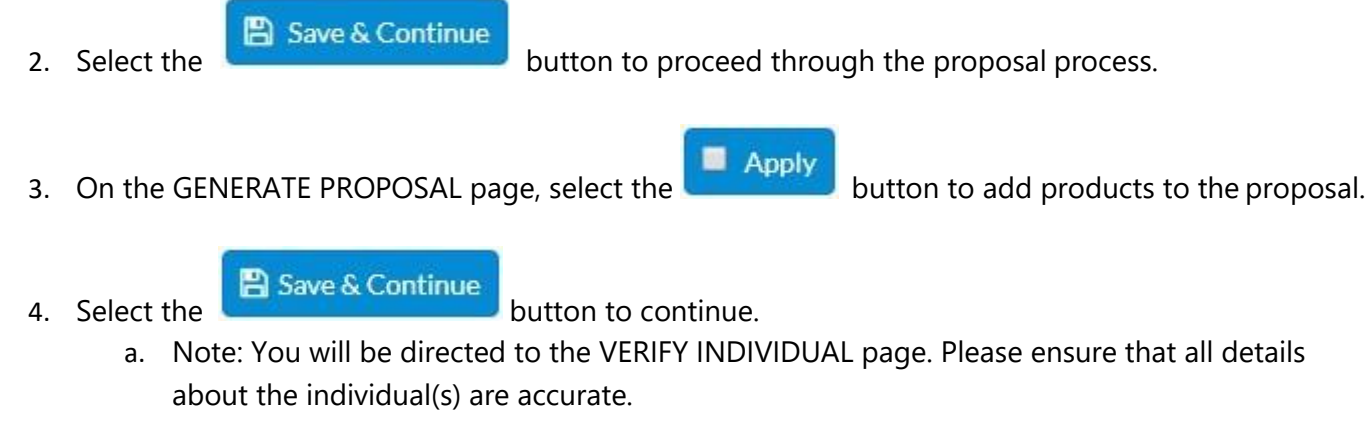

b.

You may exit the proposal at any time and return to it through the QUOTE HISTORY found under the INDIVIDUAL LISTING for the member/consumer.

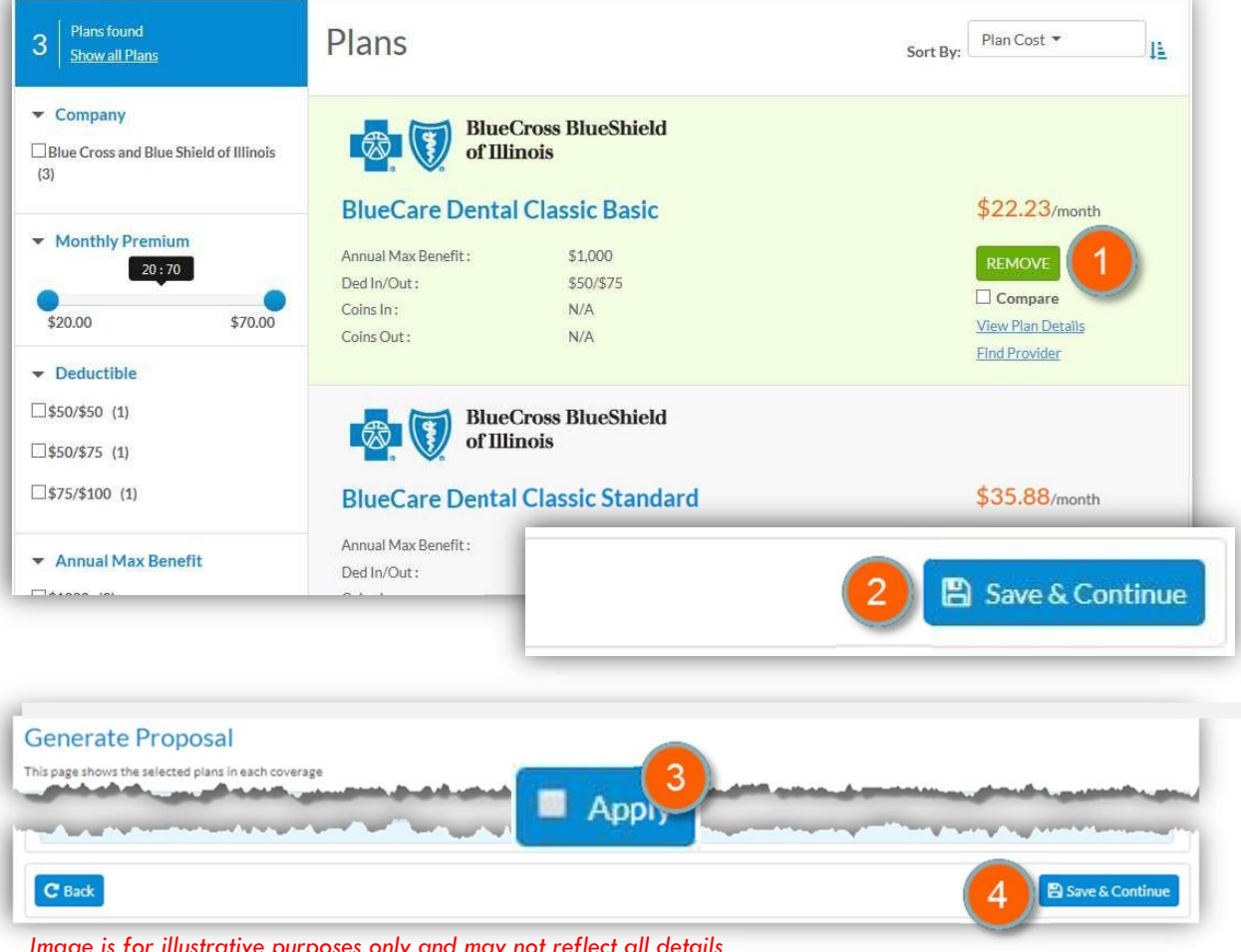

Image is for illustrative purposes only and may not reflect all details

## **Generating Proposal**

DISCLAIMER: All monthly premium values are for illustrative purposes and may not reflect actual values.

### **The Application Process**

- 1. On the VERIFY PLANS page, select the plan(s) you wish to include in the application(s).
  - 🖺 Save & Continue
- 2. Select the button to proceed.
- 3. Enter payment information on the PAYMENT DETAILS page and indicate:
  - a. Acknowledgement that terms have been read and agreed to by selecting the checkbox.
  - b. Acknowledgement for a SINGLE EFT PAYMENT by selecting the checkbox.

**IMPORTANT NOTE:** Selecting this box means only the initial payment will be drafted. The member will receive monthly statements thereafter and will need to pay each month. **Leaving this box unchecked indicates all future premiums will be auto-debited** 

| 4. Select the <b>Bave</b> button to store that | t acknowledgement and payment details. |
|------------------------------------------------|----------------------------------------|
| 5. Select the Continue button to proce         | ed.                                    |
| Dental Insurance                               | ▲ Hid                                  |
| RhueCare Dental Classic Basic                  |                                        |

|                                                                                                    | \$50/\$75                                      |                                                                                                    | ¢ 22.22                                                                                                    |
|----------------------------------------------------------------------------------------------------|------------------------------------------------|----------------------------------------------------------------------------------------------------|----------------------------------------------------------------------------------------------------|
| Annual Max Benefit :                                                                                                    | \$1,000                                        |                                                                                                    | \$22.23/month                                                                                                    |
| Coins In :                                                                                                    | N/A                                            |                                                                                                    | Selected 1                                                                                                    |
| Coins Out :                                                                                                    | N/A                                            |                                                                                                    |                                                                                                    |
|                                                                                                    |                                                |                                                                                                    | Find Provider   View Plan Deta                                                                                                    |
|                                                                                                    |                                                |                                                                                                    |                                                                                                    |
| lack                                                                                                    |                                                |                                                                                                    | 2 B Save &                                                                                                    |
| yment Details                                                                                                    |                                                |                                                                                                    |                                                                                                    |
| GARANTINA DEC                                                                                                    |                                                |                                                                                                    | u deta                                                                                                    |
| Account Holder Name*                                                                                                    |                                                | Account Number*                                                                                                    | Confirm Account Number*                                                                                                    |
| Account Holder Name*                                                                                                    |                                                | Account Number                                                                                                    | Confirm Account Number*                                                                                                    |
| Account Holder Name*<br>Account Holder Name<br>Bank Name*                                                                                         |                                                | Account Number * Account Number Routing Number *                                                                                                    | Confirm Account Number*                                                                                                    |
| Account Holder Name*<br>Account Folder Name<br>Bank Name*<br>Rank Name                                                                            |                                                | Account Number * Account Number Routing Number *                                                                                                    | Confirm Account Number*<br>Confirm Account Number*<br>Confirm Account Number*                                                                                                    |
| Account Holder Name *<br>Account Holder Hame<br>Bank Name *<br>Rank Name                                                                          |                                                | Account Number* Account Number Routing Number* seexeexee for illustrativ                                                                                                    | Confirm Account Number*<br>Confirm Account Not reflect all of<br>Confirm Account Not reflect all of<br>Not reflect all of<br>Not reflect all of<br>Not reflect all of<br>Setting Number* |
| Account Holder Name*<br>Account Holder Name<br>Bank Name*<br>Rank Name<br>Amount<br>22:23                                                         |                                                | Account Number* Account Number* Routing Number* seasesse Image is for illustrativ                                                                                                    | e purposes onlyoning of git Routing Number*                                                                                                    |
| Account Holder Name *<br>Account Holder Name<br>Bank Name *<br>Bank Name<br>Amount<br>22:23                                                       | ve read and agree to th                        | Account Number* Account Number Routing Number* seetsetse Innage is for illustrativ Innage is for illustrativ                                                                                                    | Confirm Account Number*<br>Confirm Account Not reflect all of<br>Confirm Account Not reflect all of<br>Confirm 9 digit Routing Number*                                                   |
| Account Holder Name *<br>Account Holder Name<br>Bank Name *<br>Rank Name<br>Amount<br>22:23<br>I acknowledge that I ha<br>I hereby Opt Out of Ele | ve mad and agree to the ctronic Funds Transfer | Account Number*<br>Account Number<br>Routing Number*<br>sessesse<br>sessesse<br>Intrage is for illustrativ<br>Intrage is for optimized by the sesses of the sesses of the sets of the sesses of the sesses of the | Confirm Account Number*<br>Confirm Account Number*<br>Confirm Account Not reflect all a<br>Confirm Account Not reflect all a<br>confirm 9 digit Routing Number*                          |

DISCLAIMER: All monthly premium values are for illustrative purposes and may not reflect actual values.

### **Summary Page**

- 1. You will be directed to the SUMMARY page where you will have the opportunity to review and edit information provided and product selections made.
- 2. You may SHOW and HIDE details from each of the sections on this page by using the appropriate up/down arrow.
- 3. You may edit details of each of the selections by selecting the **C** Edit button.
- 4. After reviewing, indicate agreement with:
  - a. Terms and Conditions by selecting the first checkbox shown
  - b. electronic communications by selecting the second checkbox shown
- 5. Select the B Continue button to proceed.

| In this page, you could vi       | ew the summary details  |                              |                                   |                 |                                                                                                    |
|----------------------------------|-------------------------|------------------------------|-----------------------------------|-----------------|----------------------------------------------------------------------------------------------------|
| Agent Name:<br>Demo Individual A | gent                    |                              | Email:<br>infodevteam@trionfo.com |                 |                                                                                                    |
| First Name:<br>Demo              | Last Name:<br>Producers | Date of Birth:<br>01/01/1942 | Zip Code:<br>60601                | County:<br>Cook | Tobacco Use <sup>9</sup><br>No                                                                                                    |
| Individual Infor                 | mation                  |                              |                                   |                 | 🕼 Edit 🗸 Sho                                                                                                    |
| Verify Plan Info                 | rmation                 |                              |                                   |                 | Generation Generation Generatio Generation Generation Generation Generation Generation |
| Payment Inform                   | nation                  |                              |                                   |                 | 3) 🕼 Edit 🗸 Sho                                                                                                    |

### **Initiating the e-Sign Process – An Overview**

The e-sign process allows you to capture the applicant and agent signatures electronically. This process ensures a more secure, seamless, and trackable application process. Additionally, applications are processed more quickly. If the member does not have access to a PC, you can download the application PDF and mail it to them for signatures. The process flow to the right provides a high-level overview of the e-sign process. You will note you have the option of capturing a signature for members that are in-person, and you may also submit the application via email to the member for signature.

Additional details are provided on the subsequent pages.

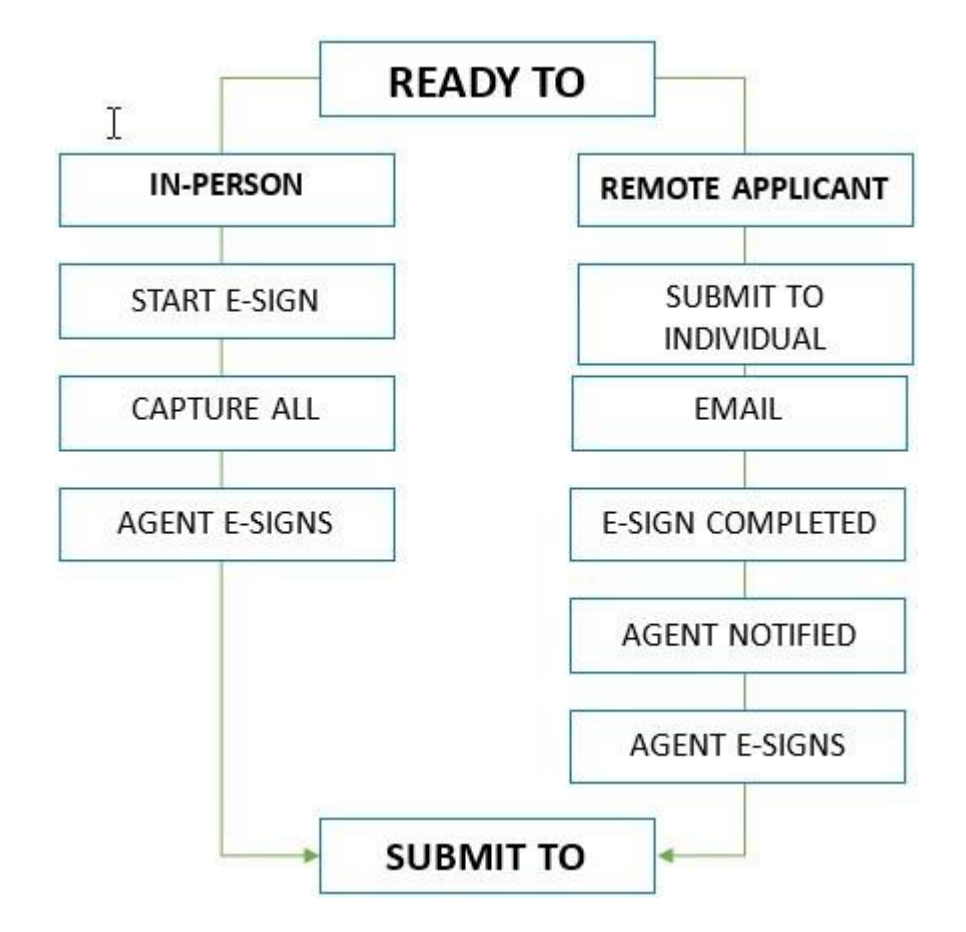

🖉 E-Sign

#### Initiating the e-Sign Process – In person

The e-signing of an application:

1. On the THANK YOU page, select the

button to begin the process of sending

documents to the consumer.

- 2. In the ADOBE SIGN section of the page, select the
  - a. There are multiple ways to e-sign the application:
    - i. Type the signature on the screen
    - ii. Draw signature using a stylus, mouse, or fingertip (depending on screen capability)
    - iii. Upload an image of the applicant's signature
  - b. Each required field on the application will be marked with a red asterisk.
  - c. Use the button to move through the application to each required field.

Click to Sign

Once all required fields have been filled in and/or signed, select the button at the bottom of the page.

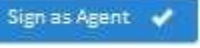

button to begin the e-sign process.

Start

Note: If the member does not have access to a PC, you can download the application PDF and mail it to them for signatures.

| Courses Destal law man                 |                                   |                                          |                | , lotd         |
|----------------------------------------|-----------------------------------|------------------------------------------|----------------|----------------|
| Coverage: Dental Insurance             |                                   |                                          |                | flect all dere |
| Enrolling is Simple                    | <ul> <li>Just Follow T</li> </ul> | hese 3 Easy Steps                        | and may not is |                |
| Step 1: Complete the App               | lication                          |                                          | coses only and |                |
|                                        |                                   | trative Pu                               | rpos           |                |
| In the meantime, please call us for qu | lick answers and immediate a      | ssistance. is for illusing               |                |                |
| We look forward to serving you.        |                                   | Image 1                                  |                | F-Sign         |
|                                        |                                   |                                          | 1              |                |
| Arisha Gen                             |                                   |                                          | 0              |                |
| an v                                   | Trianfo Es                        | en-Document                              |                |                |
|                                        |                                   |                                          |                |                |
| Blue                                   | Cross BlueShield                  | Applicant Name, Deno Protoen             |                |                |
| and we do not                          | Type Dress Image Mobile           | SSN#_222-22-2222<br>Member ID:           |                |                |
|                                        |                                   | Home Office Os                           | CONY .         |                |
| 2 🕴 Ty                                 | pe your signature here.           | Plan.                                    |                |                |
|                                        |                                   | re working with a Blue Cross and Blue 5  | Shield         |                |
| <u> </u>                               | Close                             | Appy It's information on the final page. |                |                |
| TO HELP US PROC                        | ESS YOUR APPLICATION MO           | RE QUICKLY, BE SURE TO:                  |                |                |
|                                        |                                   |                                          |                |                |
|                                        |                                   |                                          |                |                |

### **Initiating the e-Sign Process – Remote**

🖉 E-Sign On the THANK YOU page, select the

button to begin the process of sending documents to the

Submit to Individual 🗸 customer. On the E-SIGN DOCUMENT page, select the

button. This action will send

the application to the consumer for their electronic signature.

| e Cross Blue Shield of Illinois                                                                                                    |                                                                                 | ^                        |
|----------------------------------------------------------------------------------------------------|---------------------------------------------------------------------------------|--------------------------|
| Coverage: Dental Insurance                                                                                                    |                                                                                 |                          |
| Enrolling is Simple — Just F<br>Step 1: Complete the Application                                                                          | Follow These 3 Easy Steps                                                       | neer only and may        |
| In the meantime, please call us for quick answers ar                                                                                      | dimmediate assistance.                                                          |                          |
| we look forward to serving you.                                                                                                    | Image                                                                           | 1 Z E-Sign               |
| n Document                                                                                                    |                                                                                 |                          |
| n Document<br>ensure that your application is processed quickly, please<br>Status:<br>Begin Submit to Indiv                               | complete all required information.                                              |                          |
| n Document<br>ensure that your application is processed quickly, please<br>Status:<br>Begin Submit to Indiv<br>My Account                 | complete all required information.                                              | 2 Submit to Individual   |
| n Document<br>ensure that your application is processed quickly, please<br>Status: 1<br>Begin Submit to India<br>My Account<br>Document S | complete all required information.<br>au a a completed<br>ubmitted Successfully | 2 Submit to Individual • |

- Member will receive email with a link to access the application. **NOTE:** Member will use the below steps to complete the E-Sign process.
- In the ADOBE SIGN section of the page, select the

 $\cap$ 

button to begin the e-sign process.

Click to Sign

- There are multiple ways to e-sign the application: 0
  - Type the signature on the screen
  - Draw signature using a stylus, mouse, or fingertip (depending on screen capability)

Start

- Upload an image of the applicant's signature
- Each required field on the application will be marked with a red asterisk. 0

Next button to move through the application to each required field Use the

• Once all required fields have been filled in and/or signed, select the bottom of the page.

button at the

# **Initiating the e-Sign Process – Remote**

Upon successful completion, select the **Submit to Agent** button for signature(s). This returns the application to the agent where they will select the **Sign as Agent** button.

**Note**: If the member does not have access to a PC, you can download the application PDF and mail it to them for signatures

|                | our application is proce        | essed quickly, please complete | all required information.   |              |           |                 |
|----------------|---------------------------------|--------------------------------|-----------------------------|--------------|-----------|-----------------|
| E-Sign Status: | Begin                           | 2<br>Submit to Individual      | 3<br>Individual Signed      | Agent Signed | Completed |                 |
|                |                                 |                                |                             |              |           | Submit to Carri |
|                |                                 |                                |                             |              |           |                 |
|                |                                 |                                |                             |              |           |                 |
| E-Sign Docu    | ument                           |                                |                             |              |           |                 |
| E-Sign Docu    | ument<br>at your application is | processed quickly, please o    | complete all required infor | mation.      |           | 2               |

### **Submit to Carrier**

1. After member and agent signatures are collected (either in-person or remotely), the application

must be transmitted to the carrier by selecting the Submit to Carrier button. THIS IS AN IMPORTANT STEP. FAILING TO SUBMIT TO CARRIER MAY CAUSE DELAYS IN PROCESSING THE APPLICATION AND MAY CAUSE DELAYS IN COVERAGE EFFECTIVE DATES.

2. Once submitted to the carrier, the status bar will reflect COMPLETED.

### **On-Exchange Process via Health Sherpa**

| ur Blue Cross Blue    | Shield of Illinois insurance doo   | suments are ready for you to review and sign. Please alive on the below link to get starte |
|-----------------------|------------------------------------|--------------------------------------------------------------------------------------------|
| Click Here to Esign   |                                    | wative nime                                                                                |
| Assuring you of our b | est services at all times.         | for illustric                                                                              |
| Warm regards,         |                                    | indue is in                                                                                |
| HCSC Agent Cove       | rage Plus                          | 10.                                                                                        |
| -                     | -                                  |                                                                                            |
|                       |                                    | 25                                                                                         |
| Adobe Sign            |                                    | 0                                                                                          |
| Options ~             | Trionfo Esi                        | gn-Document                                                                                |
|                       |                                    |                                                                                            |
|                       | BlueCross BlueShield               | Applicant Name: Deno Producen                                                              |
|                       | Tipe Dies Image Mobile             | SSN#, 222-22-2222<br>Member ID:                                                            |
|                       |                                    | Home Office Use Only                                                                       |
| (2) 🕴                 |                                    | Plan                                                                                       |
|                       |                                    |                                                                                            |
| <u> I</u>             | Close                              | Kow working with a Blue Cross and Blue Shield<br>it's information on the final page.       |
| тон                   | ELP US PROCESS YOUR APPLICATION MO | RE QUICKLY, BE SURE TO:                                                                    |
|                       |                                    |                                                                                            |
|                       |                                    |                                                                                            |
|                       |                                    |                                                                                            |
|                       | E Charles                          |                                                                                            |
|                       | E-Sign Docum                       | ent                                                                                        |

#### **Privacy Policy Review**

You will be redirected to the Health Sherpa site anytime you're generating an ACA quote.

- 1. On first login you will be prompted to review the Terms of Service agreement
  - a. Check the box next to the 'I agree to have any information used to provide true answers' field.
  - b. Check the box next to the 'I agree to have any information used to provide true answers' field.
  - c. Select Continue

|    | Important Marketplace Emails: If the Marketplace has your email address, they'll                     |
|----|----------------------------------------------------------------------------------------------------|
|    | automatically send you important information, updates, and reminders about                           |
|    | Marketplace enrollment. You can opt out of these communications at any time. To do                   |
|    | this, click on the "unsubscribe" link in the tooter of any Marketplace email.                        |
|    | Privacy and the use of your information: The Marketplace will keep your information                  |
|    | private as required by law. Your answers on this form will only be used to determine                 |
|    | eligibility for health coverage or help paying for coverage. The Marketplace will check              |
|    | your answers using the information in their databases and the databases of other                     |
|    | federal agencies. If the information doesn't match, the Marketplace may ask you to                   |
|    | send them proof. The Marketplace won't ask any questions about your medical history.                 |
|    |                                                                                                    |
| То | continue, you must agree and check each of the following statements:                                 |
|    | I agree to have my information used and retrieved from data sources for this application. I have     |
| ~  | consent for all people I'll list on the application for their information to be retrieved and used   |
|    | from data sources.                                                                                   |
|    | I understand that I'm required to provide true answers and that I may be asked to provide            |
| 2  | additional information, including proof of my eligibility for a Special Enrollment Period if I       |
|    | qualify. If I don't. I may face penalties, including the risk of losing my eligibility for coverage. |
|    | · · · · · · · · · · · · · · · · · · ·                                                                |
|    |                                                                                                    |

### **Primary Contact Information**

1. Enter the following information into the appropriate fields (required fields noted with asterisk):

**Note:** ("Your Information" is for the customer)

- a. First Name\*
- b. Middle Initial
- c. Last Name\*
- d. Suffix
- e. Date of Birth\*
- f. Select the correct Sex
- g. Social Security Number\*
- 2. Select Continue

| Tour informatio                                                                                                    | n                                     |                           |                                       |
|----------------------------------------------------------------------------------------------------|---------------------------------------|---------------------------|---------------------------------------|
| First name                                                                                                    | MIddle (Optional)                     | Last name                 | Suffix (Optional)                     |
|                                                                                                    |                                       |                           | Select ~                              |
| Date of birth                                                                                                    | Sex                                   |                           |                                       |
| MM/DD/YYYY                                                                                                    | Male Female                           |                           |                                       |
| What Is your Social Se                                                                                                    | curity Number (SSN)? (Optional        | 0                         |                                       |
| The ball of the state of the second state of the state of the state of | dentity. If you're applying for cover | age and have an SSN, enti | er it here now, or you may not be abl |
| to proceed. If you don't i                                                                                                    | have an SSN, leave this field blank.  |                           |                                       |
| to proceed. If you don't i                                                                                                    | have an SSN, leave this field blank.  |                           |                                       |

### **Primary Contact Information**

- 3. Enter the following information into the appropriate fields (required fields noted with asterisk):
  - a. Street Address\*
  - b. Apt/ Suite Number
  - c. City\*
  - d. State\*
  - e. Zip Code\*
  - f. Confirm if the address listed is the same as your billing address
- 4. Select Continue

| Home addres      | s                                  |               |                            |          |  |
|------------------|------------------------------------|---------------|----------------------------|----------|--|
| Enter your perma | nent address.                      |               |                            |          |  |
| Street address   |                                    |               | Apt. / Ste. (Opti          | onal)    |  |
| 1 Example Rd     |                                    |               |                            |          |  |
| City             |                                    | State         |                            | Zip code |  |
| Chicago          |                                    | Illinois      | × v                        | XXXXX    |  |
| Click here if y  | vou don't have a<br>Idress the sam | a permanent a | address.<br>ermanent addre | ss?      |  |
| Ves              |                                    |               |                            |          |  |

- 5. Enter the following information into the appropriate fields (required fields noted with asterisk):
  - a. Email Address\*
  - b. Phone Number\*
  - c. Type\*
  - d. Written Language\*
  - e. Spoken Language\*
- 6. Select Continue

| Contact details                                                          |                |                      |                 |                |    |  |
|--------------------------------------------------------------------------|----------------|----------------------|-----------------|----------------|----|--|
|                                                                          |                |                      |                 |                |    |  |
| Email address                                                            |                |                      |                 |                |    |  |
| test@example.com                                                         |                |                      |                 |                |    |  |
| Go paperless! Get y                                                      | our notices by | email, instead of pa | aper copies     | in your mailbo | x. |  |
|                                                                          |                |                      |                 |                |    |  |
| Phone number                                                             | Extensio       | n Type               |                 |                |    |  |
|                                                                          |                | Canno                |                 |                |    |  |
| (XXXX) XXXX-XXXXX                                                        |                | Home                 | ×               | $\sim$         |    |  |
| (XXX) XXX-XXXX<br>Add a second phone nu                                  | Imber          | Home                 | ×               | ~              |    |  |
| Add a second phone nu<br>Written language ③                              | imber          | Spoken language      | ×               | ~              |    |  |
| Add a second phone nu<br>Written language ③<br>English                   | imber<br>X V   | Spoken language      | • ×<br>• •      | ~              |    |  |
| (XXX) XXX-XXXX<br>Add a second phone nu<br>Written language ③<br>English | imber<br>X v   | Spoken language      | x<br>@<br>x     | ~              |    |  |
| (XXX) XXX-XXXX<br>Add a second phone nu<br>Written language ③<br>English | imber<br>X v   | Spoken language      | • X<br>• @<br>X | ~              |    |  |

### **Verify Identity**

You will be prompted to answer a list of questions to verify your identify. Once all questions have been answered, select Continue

If you are having issues with this step, you can contact the Health Sherpa team to help verify your information.

| If you're hav          | ving trouble with this step or just prefer                  | to chat, call us at (877)699-5849 to quickly and sec | curely |
|------------------------|-------------------------------------------------------------|------------------------------------------------------|--------|
| verify your i          | dentity over the phone at any time!                         |                                                      |        |
|                        |                                                             |                                                      |        |
|                        | Encountered errors: Unable to r                             | etrieve questions for this applicant                 |        |
| We were                | unable to verify your identity. To continu                  | ie, please:                                          |        |
| 1. <u>Veri</u><br>cons | fy or update your information and return<br>sider doing so. | n here. If you did not enter an SSN earlier, please  |        |
| 2. If yo<br>verif      | u are still encountering this error, call us<br>fied.       | at(877)699-5849 and click "Continue" once            |        |
|                        |                                                             |                                                      | ĩ      |

### Household – Who's Applying

- 1. Enter the following information into the appropriate fields (required fields noted with asterisk):
  - a. Select Yes / No (Is FirstName LastName applying for coverage)\*
  - b. Select Yes / No (Do you want to see if you are eligible for cost savings)\*
  - c. Select Add Spouse / Add another person (Who else is applying for coverage)\*

#### 2. Select Continue

| Who's applyi                           | ng for coverage?            |                                         |
|----------------------------------------|-----------------------------|-----------------------------------------|
| ls FirstName Last                      | Name applying for coverage? |                                         |
| O Yes                                  | O No                        |                                         |
| Do you want to s<br>Note: The new Amer | ving for coverage? (5)      | vings?<br>ncome households for sevings. |
|                                        | + Add spouse                | + Add another person                    |
| <u></u>                                |                             |                                         |

### Household – Who's Applying

#### Household – Residence

- 1. Enter the following information into the appropriate fields (required fields noted with asterisk):
  - a. Select Yes / No (Are you married)\*
  - b. Select Yes / No (Do you plan to file a federal income tax return for 2021)\*
- 2. Select Continue

| Your tax in                             | ormation                                         |                                                                        |
|-----------------------------------------|--------------------------------------------------|------------------------------------------------------------------------|
| Are you marrie                          | d?                                               |                                                                        |
| O Yes                                   | O No                                             |                                                                        |
| Do you plan to                          | file a federal income tax return                 | n for 2021?                                                            |
| You don't have to<br>help pay for cover | file taxes to apply for coverage, but yeage now. | ou'll need to file next year if you want to get a premium tax credit t |
| You don't have to<br>help pay for cover | file taxes to apply for coverage, but y          | ou'll need to file next year if you want to get a premium tax credit t |

### **Additional Information – Other Family Relationships**

- 1. Enter the following information into the appropriate fields (required fields noted with asterisk):
  - a. Select Yes / No (Does FirstName LastName live with someone under the age of 19)\*
- 2. Select Continue

| Other relat | ionships for      |                      |  |
|-------------|-------------------|----------------------|--|
| Does        | live with someone | under the age of 19? |  |
| O Yes       | O No              |                      |  |
|             |                   |                      |  |
|             |                   |                      |  |
|             |                   |                      |  |

#### Additional Information – Non tax filer household

- 1. Enter the following information into the appropriate fields (required fields noted with asterisk):
  - a. Select Yes / No (Do any other family members live with FirstName LastName at Home Address)\*
- 2. Select Continue

# **Additional Information – Other Family Relationships**

| living situation |    |          |  |
|------------------|----|----------|--|
| iving studion    |    |          |  |
| O Yes O No       | at | 4        |  |
|                  |    |          |  |
|                  |    |          |  |
| Back             |    | Continue |  |

### **Members – Applicants**

- 1. Enter the following information into the appropriate fields (required fields noted with asterisk):
  - a. What is your Social Security Number (SSN)
  - b. Select Yes / No (Have you used tobacco 4 or more times a week in the past 6 months)\*
  - c. Select Yes / No (Are you a US citizen or US national)\*
  - d. Select Yes / No (Are you currently incarcerated)\* (detained or jailed)
  - e. Select Yes / No (Are you an American Indian or Alaska Native)\*
  - f. Select Yes / No (Is FirstName LastName of Hispanic, Latino, or Spanish origin)\*
  - g. Select Yes / No (Race and ethnicity)\*
  - h. Select Yes / No (Do any other family members live with FirstName LastName at Home Address)\*
- 2. Select Continue
  - a. Select Yes / No (Is FirstName a naturalized or derived citizen)\*

| Your Inform      | ation                      |                                       |                        |                                 |
|------------------|----------------------------|---------------------------------------|------------------------|---------------------------------|
|                  |                            |                                       |                        |                                 |
| What is your So  | cial Security Number       | (SSN)? 💿                              | a the concept your     | as the inner of the and inner   |
| Required.        | SN. We verify the SSN with | n social security based o             | n the consent you gave | at the start of the application |
| XXX-XX-XX0XX     | 0                          |                                       |                        |                                 |
| Required.        |                            |                                       |                        |                                 |
| 🗌 I don't hav    | e a SSN                    |                                       |                        |                                 |
|                  |                            |                                       |                        |                                 |
| Have you used    | tobacco 4 or more tin      | nes a week in the pa                  | st 6 months? 🎯         |                                 |
| O Yes            | O No                       |                                       |                        |                                 |
|                  |                            |                                       |                        |                                 |
| Are you a US ci  | tizen or US national?@     | D                                     |                        |                                 |
| O Yes            | O No                       |                                       |                        |                                 |
|                  |                            |                                       |                        |                                 |
| Are you curren   | ly incarcerated (detair    | ned or jailed)? 🌀                     |                        |                                 |
| O Yes            | O No                       |                                       |                        |                                 |
|                  |                            |                                       |                        |                                 |
| Are you an Am    | rican Indian or Alaska     | a Native?                             |                        |                                 |
| O Yes            | O No                       |                                       |                        |                                 |
|                  |                            |                                       |                        |                                 |
| is Noman Khan    | of Hispanic, Latino, o     | r Spanish origin?                     |                        |                                 |
| () Yes           | ◯ No                       | <ul> <li>Decline to answer</li> </ul> |                        |                                 |
| Race and ethnici | у 💿                        |                                       |                        |                                 |
| Select           |                            | 4                                     |                        |                                 |
|                  |                            |                                       |                        |                                 |
| Decline to       | answer                     |                                       |                        |                                 |
|                  |                            |                                       |                        |                                 |
|                  |                            |                                       |                        |                                 |

# **Members – Applicants**

3. Select Continue

| Your Information                         |          |
|------------------------------------------|----------|
| Is a naturalized or derived citizen? (0) |          |
| Ves O No                                 |          |
|                                          |          |
|                                          |          |
| Back                                     | Continue |

### **Income – Income Information**

- 1. Enter the following information into the appropriate fields (required fields noted with asterisk):
  - a. Select Yes / No (Does FirstName currently get any income )\*
  - b. Select Yes / No (Does FirstName have any deductions for 2021)\*
  - c. Select Yes / No (Based on what you entered, Noman's income minus any deductions for 2021 will be about \$0.00. Is this correct )\*
- 2. Select Continue

|                                                                                                    | nation                                                                                                    |                                                                             |
|----------------------------------------------------------------------------------------------------|----------------------------------------------------------------------------------------------------|-----------------------------------------------------------------------------|
| To determine if you<br>income. Click to vi                                                                                      | o're eligible for savings, we need to ask about your<br>aw a list of acceptable types.                                                                                                    | <u>View list</u>                                                            |
| -                                                                                                    |                                                                                                    |                                                                             |
| Does curre                                                                                                    | e for                                                                                                    |                                                                             |
| O Yes                                                                                                    |                                                                                                    |                                                                             |
|                                                                                                    |                                                                                                    |                                                                             |
| Include all u<br>coronavirus<br>stimulus che                                                                                    | nemployment compensation, including payments a person gets as<br>disease 2019 (COVID-19) emergency. Don't include coronavirus dis<br>cks.                                                                                                    | a result of the<br>ease 2019 (COVID-19)                                     |
| Deductions for                                                                                                    | nemployment compensation, including payments a person gets as<br>disease 2019 (COVID-19) emergency. Don't include coronavirus dis<br>cks.<br>any deductions for 2021?                                                                        | a result of the<br>ease 2019 (COVID-19)                                     |
| Deductions for<br>Does have                                                                                                    | nemployment compensation, including payments a person gets as<br>disease 2019 (COVID-19) emergency. Don't include coronavirus dis<br>cks.<br>any <u>deductions</u> for 2021?                                                                 | a result of the<br>ease 2019 (COVID-19)                                     |
| Deductions for<br>Des have                                                                                                    | nemployment compensation, including payments a person gets as<br>disease 2019 (COVID-19) emergency. Don't include coronavirus dis<br>cks.<br>any deductions for 2021?<br>No                                                                  | a result of the<br>ease 2019 (COVID-19)                                     |
| Deductions for<br>Does have                                                                                                    | nemployment compensation, including payments a person gets as<br>disease 2019 (COVID-19) emergency. Don't include coronavirus dis<br>cks.<br>any <u>deductions</u> for 2021?<br>No<br>for<br>entered, I income minus any deductions for 2021 | a result of the<br>ease 2019 (COVID-19)<br>will be about <b>\$0.00</b> , Is |
| Include all u coronavirus stimulus che  Deductions fo Does have  Yearly income Based on what you this correct?  Yes Yes Yes Yes | nemployment compensation, including payments a person gets as<br>disease 2019 (COVID-19) emergency. Don't include coronavirus dis<br>cks.<br>any deductions for 2021?<br>No<br>for<br>entered, I income minus any deductions for 2021<br>No  | a result of the<br>ease 2019 (COVID-19)<br>will be about <b>\$0.00</b> . Is |

### **Additional Questions – Extra Help**

- 1. Enter the following information into the appropriate fields (required fields noted with asterisk):
  - a. Do any of these people have a disability or mental health condition that limits their ability to work, attend school, or take care of their daily needs
  - b. Do any of these people need help with daily activities (like dressing or using the bathroom), or live in a medical facility or nursing home
  - c. Were any of these people found not eligible for Medicaid or the Children's Health Insurance Program in the past 90 days
  - d. Did any of these people have Medicaid or CHIP coverage that will end soon or that recently ended because of a change in eligibility
- 2. Select Continue

| Extra help                         |                                  |                                                             |
|------------------------------------|----------------------------------|-------------------------------------------------------------|
|                                    |                                  |                                                             |
| Do any of these                    | e people have a disability or m  | nental health condition that limits their ability to work,  |
| attend school,                     | or take care of their daily need | ds? (Optional) 🕐                                            |
|                                    |                                  |                                                             |
|                                    |                                  |                                                             |
| Do any of these                    | e people need help with daily    | activities (like dressing or using the bathroom), or live i |
| a medical facili                   | ty or nursing home? (Optional)   | 0                                                           |
|                                    |                                  |                                                             |
|                                    |                                  |                                                             |
| Additional                         | coverage questions               |                                                             |
|                                    |                                  |                                                             |
| Were any of the                    | ese people found not eligible    | for Medicaid or the Children's Health Insurance             |
| Program in the                     | past 90 days?③                   |                                                             |
|                                    |                                  |                                                             |
|                                    |                                  |                                                             |
| 176 V 82 -                         | e people have Medicaid or CH     | HP coverage that will end soon or that recently ended       |
| Did any of thes<br>because of a ch | hange in eligibility?            |                                                             |
| Did any of thes<br>because of a ch | nange in eligibility?            |                                                             |
| Did any of thes<br>because of a ch | nange in eligibility?            |                                                             |
| Did any of thes<br>because of a ch | aange in eligibility?            |                                                             |

### **Additional Questions - Coverage**

- 1. Enter the following information into the appropriate fields (required fields noted with asterisk):
  - a. Select Yes / No (Is FirstName LastName currently enrolled in health coverage )\*
  - b.
- 2. Select Continue

| ditional d                              | questions                                                                                              |                                                  |
|-----------------------------------------|----------------------------------------------------------------------------------------------------|--------------------------------------------------|
| Existing co<br>Is<br>Select "No" if you | verage information<br>currently enrolled in health cover<br>(re currently enrolled but know your cover | rage?<br>rage will end on or before 6/28/2021. 🌀 |
|                                         | Back                                                                                                   | Continue                                         |

### Additional Questions – Extra Help

- 1. Enter the following information into the appropriate fields (required fields noted with asterisk):
  - a. Do any of these people need help paying their medical bills from the last 3 months
- 2. Select Continue

| Extra help      |                                   |                                                 |
|-----------------|-----------------------------------|-------------------------------------------------|
|                 |                                   |                                                 |
|                 |                                   |                                                 |
| Do any of these | people need help paying their med | ical bills from the last 3 months? (Optional) 💿 |
| Do any of these | people need help paying their mec | ical bills from the last 3 months? (Optional) 🕖 |

### **Finalize - Review**

1. Take a few minutes to review the information you gave us and make any changes, if necessary by selecting edit.

| few minutes to review the ir                                                                                                    | nformation you g                                                                                                    | ave us and <mark>mak</mark> e                                                                                          | e any changes, if n                                                                            | ecessary.                                          |                                                       |
|----------------------------------------------------------------------------------------------------|----------------------------------------------------------------------------------------------------|----------------------------------------------------------------------------------------------------|------------------------------------------------------------------------------------------------|----------------------------------------------------|-------------------------------------------------------|
|                                                                                                    |                                                                                                    |                                                                                                    |                                                                                                |                                                    |                                                       |
| Primary contact                                                                                                    |                                                                                                    |                                                                                                    |                                                                                                |                                                    | Edit                                                  |
| ,                                                                                                    |                                                                                                    |                                                                                                    |                                                                                                |                                                    |                                                       |
| Full name: FirstName Las                                                                                                    | tName                                                                                                    |                                                                                                    |                                                                                                |                                                    |                                                       |
| Address: 333 W PIERCE F                                                                                                    | RD , ITASCA, IL 6                                                                                                    | 0143                                                                                                    |                                                                                                |                                                    |                                                       |
| Phone number: (665) 456                                                                                                    | -3546                                                                                                    |                                                                                                    |                                                                                                |                                                    |                                                       |
| Email: noman.khan@trion                                                                                                    | fo.com                                                                                                    |                                                                                                    |                                                                                                |                                                    |                                                       |
| Get updates by email: No                                                                                                    |                                                                                                    |                                                                                                    |                                                                                                |                                                    |                                                       |
| Preferred written language                                                                                                    | e: English                                                                                                    |                                                                                                    |                                                                                                |                                                    |                                                       |
| Preferred spoken languag                                                                                                    | e: English                                                                                                    |                                                                                                    |                                                                                                |                                                    |                                                       |
| Household member                                                                                                    | _                                                                                                    |                                                                                                    |                                                                                                |                                                    | Edit                                                  |
| Household members                                                                                                    | 5                                                                                                    |                                                                                                    |                                                                                                |                                                    |                                                       |
| Name                                                                                                    | DOB                                                                                                    | SSN                                                                                                    | Relationship                                                                                   | Sex                                                | Applying                                              |
| FirstName LastName                                                                                                    | 1990-01-01                                                                                                    | ***-**-4242                                                                                                    | Self                                                                                           | Male                                               | Yes                                                   |
|                                                                                                    |                                                                                                    |                                                                                                    |                                                                                                |                                                    |                                                       |
| 0                                                                                                    |                                                                                                    |                                                                                                    |                                                                                                |                                                    | Edit                                                  |
| Household Income                                                                                                    |                                                                                                    |                                                                                                    |                                                                                                |                                                    |                                                       |
| No current income source                                                                                                    | s.                                                                                                    |                                                                                                    |                                                                                                |                                                    |                                                       |
|                                                                                                    |                                                                                                    |                                                                                                    |                                                                                                |                                                    |                                                       |
| Household deductio                                                                                                    | ne.                                                                                                    |                                                                                                    |                                                                                                |                                                    | Edit                                                  |
| Household deductio                                                                                                    | 115                                                                                                    |                                                                                                    |                                                                                                |                                                    |                                                       |
| No deductions.                                                                                                    |                                                                                                    |                                                                                                    |                                                                                                |                                                    |                                                       |
|                                                                                                    |                                                                                                    |                                                                                                    |                                                                                                |                                                    |                                                       |
| Income summary                                                                                                    |                                                                                                    |                                                                                                    |                                                                                                |                                                    | Edit                                                  |
|                                                                                                    |                                                                                                    |                                                                                                    |                                                                                                |                                                    |                                                       |
| Name                                                                                                    | This mon                                                                                                    | th's income                                                                                                    | Expected in                                                                                    | come in a                                          | 2021                                                  |
| Firstivarne Lastivarne                                                                                                    | 30                                                                                                    |                                                                                                    | 30.00                                                                                          |                                                    |                                                       |
|                                                                                                    |                                                                                                    |                                                                                                    |                                                                                                |                                                    |                                                       |
| Basic household que                                                                                                    | estions                                                                                                    |                                                                                                    |                                                                                                |                                                    |                                                       |
|                                                                                                    |                                                                                                    |                                                                                                    |                                                                                                |                                                    |                                                       |
| l am not eligible for health                                                                                                    | n coverage from a                                                                                                    | a job (including (                                                                                                    | COBRA) or someo                                                                                | ne else's                                          | job.                                                  |
| l am not eligible for health<br>I am not an American Indi                                                                                                    | n coverage from a<br>an or Alaska Nati                                                                                                    | a job (including (<br>ve,                                                                                              | COBRA) or someo                                                                                | ne else's                                          | job.                                                  |
| l am not eligible for health<br>I am not an American Indi                                                                                                    | n coverage from a<br>an or Alaska Nati                                                                                                    | a job (including (<br>ve.                                                                                              | COBRA) or someo                                                                                | ne else's                                          | job.                                                  |
| I am not eligible for health<br>I am not an American Indi<br>Additional question                                                                                                    | n coverage from a<br>an or Alaska Nati<br><b>s</b>                                                                                                    | a job (including (<br>ve.                                                                                              | COBRA) or someo                                                                                | ne else's                                          | job.<br>Edit                                          |
| I am not eligible for health<br>I am not an American Indi<br>Additional question                                                                                                    | n coverage from a<br>an or Alaska Nati<br><b>s</b>                                                                                                    | a job (including (<br>ve.                                                                                              | COBRA) or someo                                                                                | ne else's                                          | Edit                                                  |
| I am not eligible for health<br>I am not an American Indi<br>Additional question<br>No one applying for cover<br>ability to work, attend sch                                                                                             | n coverage from a<br>an or Alaska Nati<br><b>S</b><br>rage has a physic<br>ool, or take care                                                               | a job (including (<br>ve,<br>al disability or m<br>of their daily nee                                                  | COBRA) or someo<br>nental health condi                                                         | ne else's                                          | Edit                                                  |
| I am not eligible for health<br>I am not an American Indi<br>Additional question<br>No one applying for cover<br>ability to work, attend sch<br>No one applying the cover                                                                | n coverage from a<br>an or Alaska Nati<br><b>S</b><br>rage has a physic<br>ool, or take care<br>rage needs help i<br>wa pureira be                         | a job (including (<br>ve.<br>al disability or m<br>of their daily new<br>with daily activiti<br>e                      | COBRA) or someo<br>uental health condi<br>eds.<br>es (like dressing o                          | ne else's<br>ition that<br>r using th              | Edit<br>Edit<br>limits their<br>e bathroom)           |
| I am not eligible for health<br>I am not an American Indi<br>Additional question<br>No one applying for cover<br>ability to work, attend sch<br>No one applying for cover<br>or lives in a medical facility<br>No one applying for cover | n coverage from a<br>an or Alaska Nati<br>S<br>rage has a physic<br>ool, or take care<br>rage needs help i<br>y or nursing hom<br>rage needs help i        | a job (including (<br>ve,<br>al disability or m<br>of their daily net<br>with daily activiti<br>e,<br>paying their mec | COBRA) or someo<br>rental health condi<br>teds.<br>es (like dressing o<br>dical bills from the | ne else's<br>ition that<br>r using th<br>last 3 mo | Edit<br>Edit<br>limits their<br>e bathroom)<br>nths.  |
| I am not eligible for health<br>I am not an American Indi<br>Additional question<br>No one applying for cover<br>ability to work, attend sch<br>No one applying for cover<br>or lives in a medical facility<br>No one applying for cover | n coverage from a<br>an or Alaska Nati<br><b>S</b><br>rage has a physic<br>ool, or take care<br>rage needs help i<br>y or nursing hom<br>rage needs help i | a job (including (<br>ve.<br>al disability or m<br>of their daily net<br>with daily activiti<br>e.<br>paying their mec | COBRA) or someo<br>uental health condi<br>ads.<br>les (like dressing o<br>dical bills from the | ne else's<br>ition that<br>r using th<br>last 3 mo | Edit<br>Edit<br>limits their<br>le bathroom)<br>mths. |
| I am not eligible for health<br>I am not an American Indi<br>Additional question<br>No one applying for cover<br>ability to work, attend sch<br>No one applying for cover<br>or lives in a medical facility<br>No one applying for cover | n coverage from a<br>an or Alaska Nati<br>s<br>rage has a physic<br>cool, or take care<br>rage needs help i<br>y or nursing hom<br>rage needs help i       | a job (including (<br>ve,<br>al disability or m<br>of their daily net<br>with daily activiti<br>e.<br>paying their mec | COBRA) or someo<br>ental health condi<br>eds.<br>es (like dressing o<br>dical bills from the   | ne else's<br>ition that<br>r using th<br>last 3 mo | Edit<br>Edit<br>limits their<br>e bathroom)<br>mths.  |

2. Select Continue

### **Finalize – Tax Attestation**

- 1. Please read the attestations below and select a response for each statement.
- 2. Enter the following information into the appropriate fields (required fields noted with asterisk):
   a. Select I Agree / I Disagree (Renewal of Coverage)\*
- 3. Select Continue

| Agreements                                                                                              |                                                                                                    |                                                                                                    |
|----------------------------------------------------------------------------------------------------|----------------------------------------------------------------------------------------------------|----------------------------------------------------------------------------------------------------|
| Please read the attest                                                                                  | ations below and select a response                                                                                                    | for each statement.                                                                                                    |
| Renewal of cover                                                                                        | rage                                                                                                    |                                                                                                    |
| Renewal of cover<br>To make it easier to dete<br>Marketplace to use my in<br>will send me a notice, let | rage<br>rmine my eligibility for help paying for co<br>come data, including information from t<br>me make any changes, and I can opt ou                | overage in future years, I agree to allow the<br>ax returns, for the next 5 years. The Marketplace<br>t at any time. ⑦ |
| Renewal of cover<br>fo make it easier to dete<br>Marketplace to use my in<br>will send me a notice, let | rage<br>rmine my eligibility for help paying for c<br>icome data, including information from t<br>me make any changes, and I can opt ou<br>I disagree  | overage in future years, I agree to allow the<br>ax returns, for the next 5 years. The Marketplace<br>t at any time. ⑦ |
| Renewal of cover<br>Formake it easier to dete<br>Marketplace to use my in<br>will send me a notice, let | rage<br>rmine my eligibility for help paying for co<br>icome data, including information from t<br>me make any changes, and I can opt ou<br>I disagree | overage in future years, I agree to allow the<br>ax returns, for the next 5 years. The Marketplace<br>t at any time. ③ |

### Finalize – Sign and Submit

- 1. Please read the attestations below and select a response for each statement.
- 2. Enter the following information into the appropriate fields (required fields noted with asterisk):a. Select I Agree / I Disagree (Sign and Submit Options)\*
- 3. Select Continue

### Finalize – Sign and Submit

#### Finalize

#### Sign and submit

Please read the attestations below and select a response for each statement.

If anyone on this application enrolls in Medicaid, I'm giving the Medicaid agency our rights to pursue and get any money from other health insurance, legal settlements, or other third parties. I'm also giving the Medicaid agency rights to pursue and get medical support from a spouse or parent. (7)

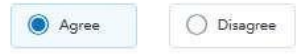

I know that I must tell the program I'll be enrolled in if information I listed on this application changes. I know I can make changes in my Marketplace account or by calling the Marketplace Call Center at 1-800-318-2596 (TTY: 1-855-889-4325). I know a change in my information could affect eligibility for member(s) of my household. (0)

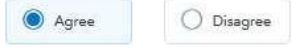

If anyone on your application is enrolled in Marketplace coverage and is later found to have other qualifying health coverage (like Medicare, Medicaid, or CHIP), the Marketplace will automatically end their Marketplace plan coverage. This will help make sure that anyone who's found to have other qualifying coverage won't stay enrolled in Marketplace coverage and have to pay full cost.

O lagree to allow the Marketplace to end the Marketplace coverage of the people on my application in this situation.

I don't give the Marketplace permission to end Marketplace coverage in this situation. I understand that the affected people on my application will no longer be eligible for financial help and must pay full cost for their Marketplace plan.

#### Sign

I'm signing this application under penalty of perjury, which means I've provided true answers to all of the questions to the best of my knowledge. I know I may be subject to penalties under federal law if I intentionally provide false information.

| O Agree | O Disagree |
|---------|------------|

Noman Khan, type your full name below to sign electronically.

Back

Continue

### **Review Eligibility Results**

- Please review the clients eligibility results
   Download Eligibility Letter (If Requested)
  - a. Edit Application (If Needed)
- 3. Select Submit your application

| Eligibility Resul                                    | ts                                                                                                    |
|------------------------------------------------------|----------------------------------------------------------------------------------------------------|
| Name                                                 | Eligibility                                                                                                    |
| 01                                                   | May be eligible for Medicaid                                                                                             |
| For more details<br>download this d<br>Download Elig | on your eligibility, download the official letter here. You must<br>ocument to finish your enrollment.<br>ibility Letter |
| For more details<br>download this d<br>Download Elig | on your eligibility, download the official letter here. You must<br>ocument to finish your enrollment.<br>ibility Letter |

### Inform and Track

#### Producer next steps and application tracking

IMPORTANT PRODUCER NEXT STEPS:

Producers will receive an email indicating:

- Client signatures have been received
- Documents ready for agent signature(s)

The application process is complete when the initial premium payment has been processed.

Application tracking is made easy by:

- 1. Select the member/consumer name from the INDIVIDUAL LISTING page.
- 2. On the EDIT INDIVIDUAL page, navigate to the APPLICATION HISTORY section.
- 3. Select the product(s) to expand details about:
  - Product
  - Date Submitted
  - Effective Date
  - Status

| Individual Listing      |                 |                |                    |               | 8               | Clear Filters 🕒 | Add Individual |
|-------------------------|-----------------|----------------|--------------------|---------------|-----------------|-----------------|----------------|
| Agent                   | ¥<br>First Name | ▼<br>Last Name | ▼<br>Date Of Birth | ♥<br>Zip Code | ▼<br>State Code | ▼<br>Coverages  | Туре           |
| G INSURANCE GROUP, LLC  | Demo            | Producers      | 01/01/1942         | 60601         | IL.             | ×               | Prospect       |
| G INSURANCE GROUP, LLC  | FName           | LName          | 01/01/1942         | 60616         | IL.             | R               | Prospect       |
| IG INSURANCE GROUP, LLC | FName           | LName          | 01/01/1942         | 60616         | IL.             |                 | Prospect       |

|                                            |                      |                           |                                  |                                   | <ul> <li>Hide</li> </ul> |
|--------------------------------------------|----------------------|---------------------------|----------------------------------|-----------------------------------|--------------------------|
| rrier: Blue Cross Blue Shield of Illinois  |                      |                           |                                  |                                   |                          |
| Coverage: Dental Insurance                 |                      |                           |                                  |                                   |                          |
|                                            |                      |                           |                                  |                                   |                          |
| Plan Name                                  | Plan Cost            | Date Submitted            | Desired Start Date               | Status                            |                          |
| Plan Name<br>BlueCare Dental Classic Basic | Plan Cost<br>\$22.23 | Date Submitted 03/15/2019 | Desired Start Date<br>04/01/2019 | Status<br>Application in Progress |                          |

### Managing your Book of Business: Advanced Search

How can I search for existing members or prospective consumers in my book of business?

- 1. Select the FILTER BUTTON *to search for specific members/consumers in the INDIVIDUAL LISTING.*
- 2. Enter the specific information you would like to search and select

Filter

#### - OR USE THE ADVANCED SEARCH OPTION -

3. Select the SHOW drop-down arrow (found in the Advanced Search Bar)

Q Search

4. Enter the specific information you would like to search and select Click on the line in the INDIVIDUAL LISTING section that corresponds with the member/consumer for which you have searched to proceed.

| Listing                                            |            |                                        |          |                                        | 8 Clear Filters   | 🗢 Add Indi |
|----------------------------------------------------|------------|----------------------------------------|----------|----------------------------------------|-------------------|------------|
| (1) <sup>Y</sup>                                   | T          | Ŧ                                      | Tio Code | ₹<br>State Code                        | ₹<br>Coverages    | Т          |
| ICE GROUP, LLC Der                                 | Show items | with value that:                       | 60601    | IL                                     |                   | Pro        |
| 2                                                  | Contains   | •                                      |          |                                        |                   |            |
|                                                    |            |                                        |          |                                        |                   |            |
|                                                    | Filter     | Clear                                  |          |                                        |                   |            |
| Advanced Search                                    | Filter     | Clear                                  |          |                                        |                   |            |
| Advanced Search<br>Agent Name:                     | Filter     | Clear                                  |          | Date of F                              | Birth:            |            |
| Advanced Search<br>Agent Name:                     | Filter     | Individual Name:                       |          | Date of F<br>MM/DI                     | Birth:            |            |
| Advanced Search<br>Agent Name:                     | Filter     | Clear<br>Individual Name:<br>Zip code: |          | Date of F<br>MM/DI<br>State:           | Birth:<br>D/YYYY  |            |
| Advanced Search<br>Agent Name:<br>                 | Filter     | Clear<br>Individual Name:<br>Zip code: |          | Date of F<br>MM/DI<br>State:<br>Select | Birth:<br>D/YYYY  |            |
| Advanced Search Agent Name: Type: Select Coverage: | Filter     | Clear<br>Individual Name:<br>Zip code: |          | Date of F<br>MM/DI<br>State:<br>Select | Birth:<br>D/YYYYY |            |

### Access Training / BCBS Marketing / Training Resource Materials

- 1. Select Resource Center from Menu.
- 2. From the Resource Center you will be able to access:
  - a. Product and other various trainings
  - b. BCBS marketing materials
  - c. Applications (where applicable)
  - d. Rate Sheets
- 3. Along with other BCBS State Specific items.

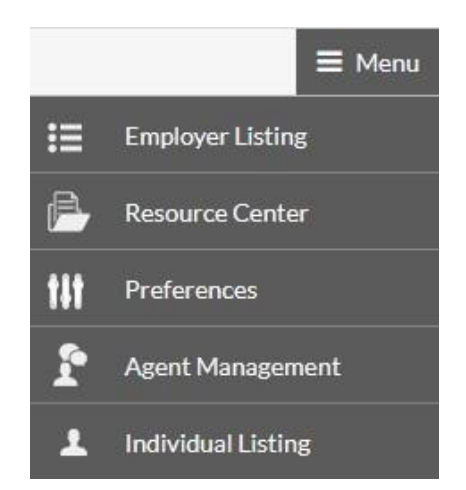

### Questions

Contact the BCBS Call Center for the following:

- 1. Agents' toll-free line: 877-699-5849 Select from the following options:
- 2. Training, Certification and General Sales Support
- 3. Current Members, In-Force Policies, Claims and Bill Payment
- 4. Technical Assistance for accessing the Blue Cross Blue Shield Sales Site **Note:** BCBS Call Center hours are subject to change.